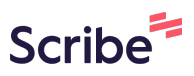

## GO by Spark - How to copy and paste a content blurb from the Feed Editor? GO Version: v1.18.0

This feature enables users to use common keyboard shortcuts to copy and paste content blurbs, providing an alternative besides dragging and dropping a content. This guide includes a visual example to help users easily understand and perform the task.

**1** Navigate to your GO Software URL and open the feed editor for the specific day.

2 Click on the content blurb you wish to copy, then press Ctrl + C to copy it.

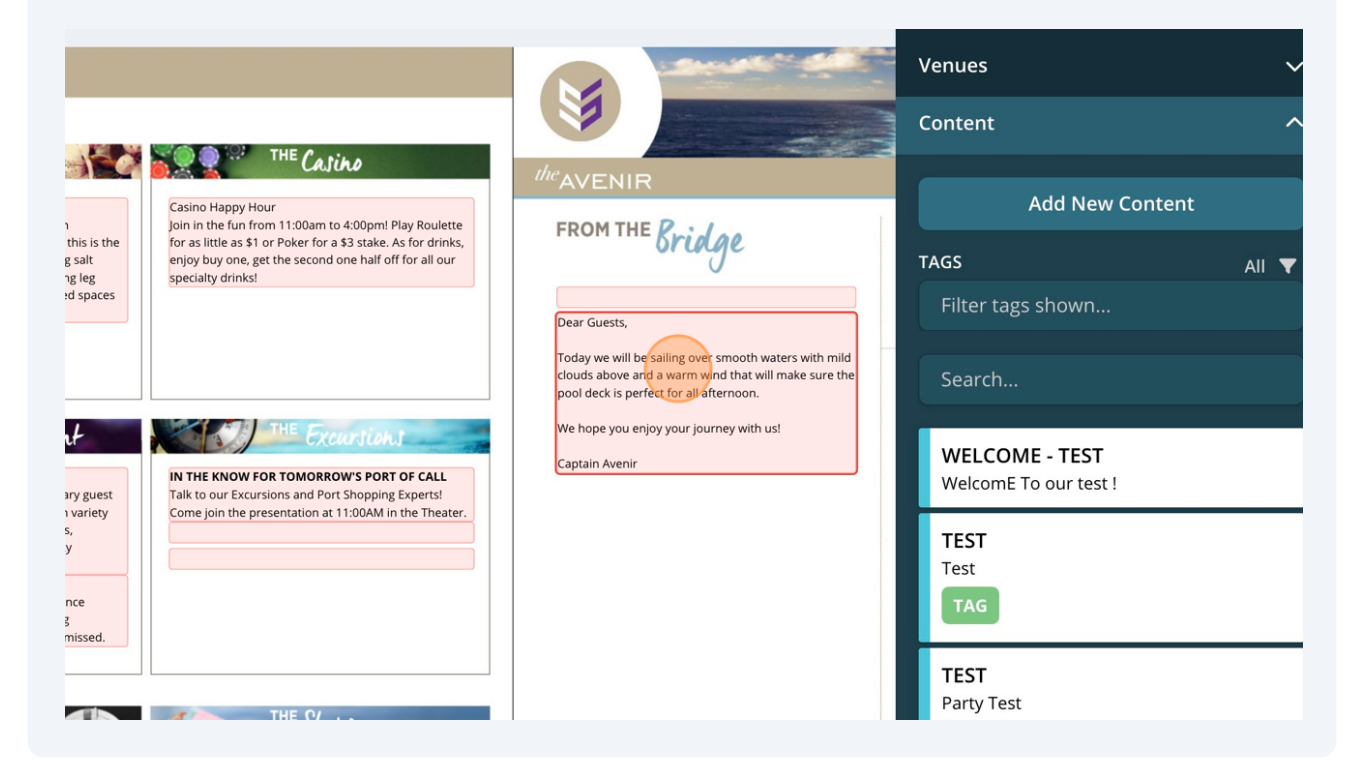

## **3** Click on the content blurb where you want to paste, then press Ctrl + V to paste it.

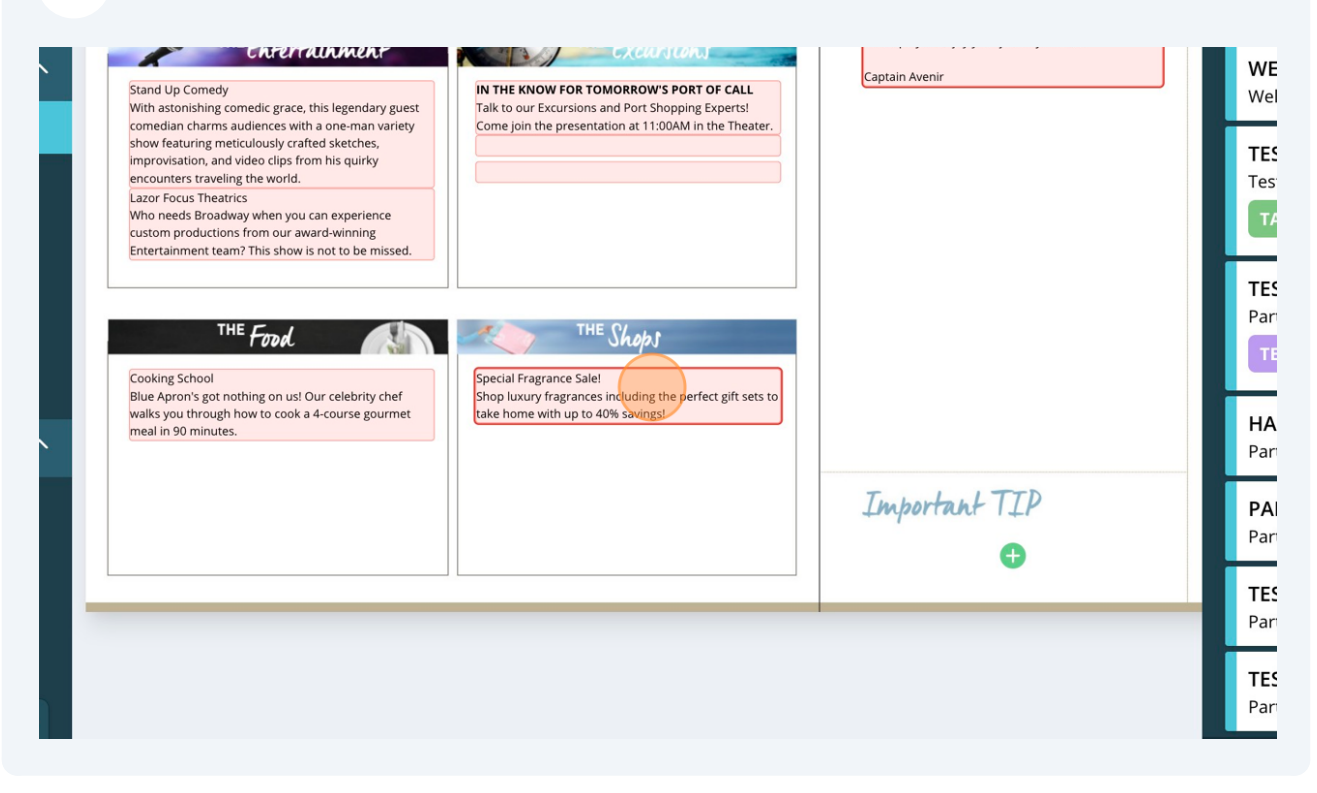

## 4 In the example below, you can see how it looks.

| m 🗸 | treatment for your compining an invigorating sait<br>scrub, draining lymphatic massage & a cooling leg<br>mask, you will feel lighter & uplighted. Limited spaces<br>available. Today ONLY \$99.                                                                                                    | enjoy ouy one, get the second one nail on for all our specialty drinkst                                                                                  | C Dear Guests,                                                                                                    | IAGS All ▼<br>Filter tags shown         |
|-----|----------------------------------------------------------------------------------------------------|----------------------------------------------------------------------------------------------------|----------------------------------------------------------------------------------------------------|-----------------------------------------|
| ons |                                                                                                    |                                                                                                    | Today we will be sailing over smooth waters with mild<br>clouds above and a warm wind that will make sure the<br>pool deck is perfect for all afternoon. | Search                                  |
| ^   | THE Entertrainment<br>Stand Up Comedy<br>With astonishing comedic grace, this legendary guest                                                                                                    | THE Excursions<br>IN THE KNOW FOR TOMORROW'S PORT OF CALL<br>Talk to our Excursions and Port Shopping Experts!                                           | We hope you enjoy your journey with us!<br>Captain Avenir                                                                                                | WELCOME - TEST<br>WelcomE To our test ! |
|     | comedian charms audiences with a one-man variety<br>show featuring meticolously crafted sketches,<br>improvisation, and video clips from his quirky<br>encounters traveling the world.<br>Lazor Focus: Theatrics<br>Who needs Breadway when you can experience<br>custom productions from our award-winning<br>Emetralianment team? This show is not to be missed. | Come join the presentation at 11:00AM in the Theater.                                                                                                    |                                                                                                    | TEST<br>Test<br>TAG                     |
|     | THE Food                                                                                                    | COLUMN 7 B<br>Dear Guests,                                                                                                    |                                                                                                    | TEST<br>Party Test<br>TEST              |
| ^   | Blue Apron's got nothing on us Our celebrity cher<br>walks you through how to cook a 4-course gourmet<br>meal in 90 minutes.                                                                                                    | Today we will be sailing over smooth waters with mild<br>clouds above and a warm wind that will make sure the<br>pool deck is perfect for all afternoon. |                                                                                                    | HALLOWEEN<br>Party - Test - Halloween   |
|     |                                                                                                    | We hope you enjoy your journey with us!<br>Captain Avenir                                                                                                | Important TIP                                                                                                    | PARTY<br>Party test - Changes           |
|     |                                                                                                    |                                                                                                    |                                                                                                    | TEST<br>Party Test - Changes            |
| ~   |                                                                                                    |                                                                                                    |                                                                                                    | TEST<br>Party test                      |
|     |                                                                                                    |                                                                                                    |                                                                                                    | Widgets 🗸                               |